## **Reporting Absences Using the Edsby App for Mobile Devices**

Families can use the Edsby app on their mobile devices (like a smartphone or tablet) to inform their child's school of an absence. Family members can report whole day, partial day, future and multi-day absences through the Edsby app.

Family members must have an Edsby account in order to report absences. If you do not have an Edsby account please review the steps on <u>how to create an Edsby account</u>.

Families will need to download the Edsby app on their mobile device from the <u>iOS store</u> or the <u>Google Play store</u>.

| Step-by-Step Instructions                                                                                                    | Visuals                                                                                                    |
|----------------------------------------------------------------------------------------------------|----------------------------------------------------------------------------------------------------|
| <ol> <li>Download the Edsby app on your<br/>mobile device through the <u>iOS store</u><br/>or the <u>Google Play store</u>.</li> </ol> | G-53 47       III IIIIIIIIIIIIIIIIIIIIIIIIIIIIIIIII                                                                                                    |
| 2. Open the Edsby app.                                                                                                    | Image: Construction of the construction of the con |

## Reporting an Absence Using the Edsby App On a Mobile Device Instructions

3. Enter the server name 'yrdsb' and then tap 'Go!'.

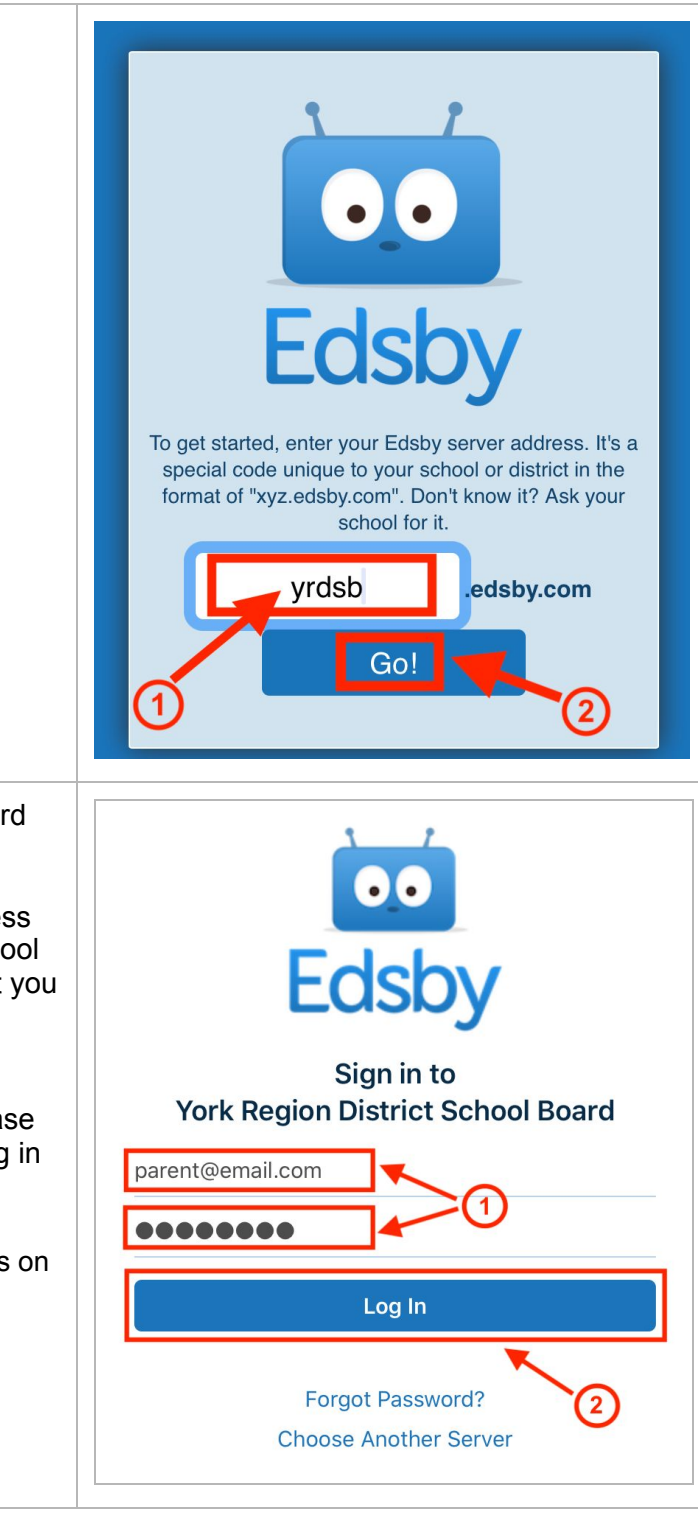

4. Enter your username and password and then tap 'Log In'.

Your username is the email address you have given to your child's school and your password is the one that you created when you activated your Edsby account.

If you have forgotten your password, please use the 'Forgot Password?' link on the log in page of Edsby.

If you have forgotten which email address is on file, please contact your child's school.

5. If you are reporting an absence on the *current day* and your child is going to be away for the whole day, tap the 'Absent Today' button on the Edsby 👩 Lisa Lee Home screen. This will open the Planned Absence form. ▷ Portfolio The name of your child will be 🕾 Classes automatically filled in the form. 📋 Calendar Select a reason for the absence by Tegan Lee tapping on the drop-down menu. Portfolio The Comment is optional. When the form is complete, tap 'Send to School Office'. Your child's school office will review the submitted absence and approve it. 6. If you are reporting *partial day*, future and multi-day absences tap the 'Plan an Absence' button on the Edsby Home screen. 👩 Lisa Lee This option should be used if you are reporting a *partial day absence on* Portfolio the current day or if your child is P Classes going to be absent at a time other than the current day. 📋 Calendar Tegan Lee After tapping on the 'Plan an Absence' button, the Planned Absence form will Portfolio open. Fill out the form by specifying the dates and times the child will be absent for and providing a reason. The comment is optional. When finished, tap 'Send to School Office.' Your child's school office will be notified and can approve the Planned Absence.

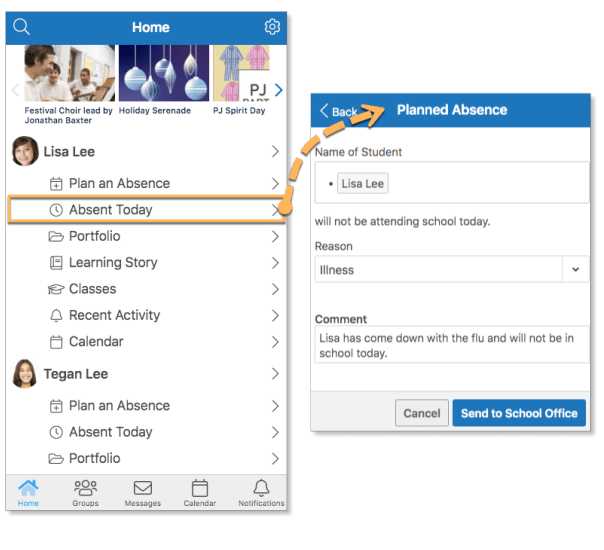

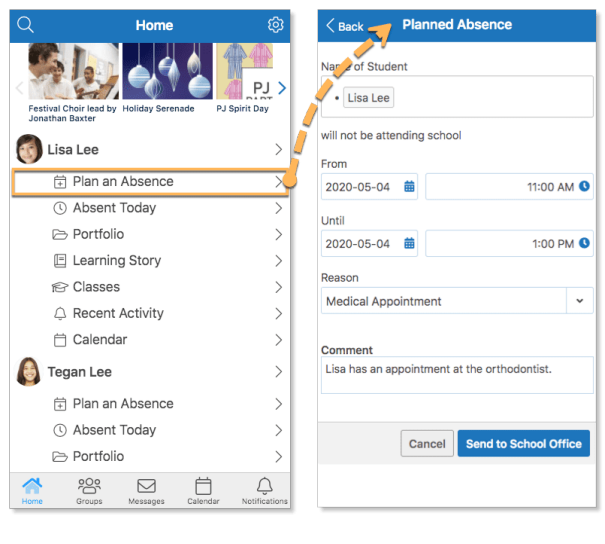